Hyper-v checkpoint lab notes

Click next to begin your lab exercise

Creating a checkpoint

- 1. From Server manager page select **Tools**, **Hyper-V manager**
- 2. Right-click on classvm then select checkpoint

Deleting a checkpoint

- 1. Right-click on the checkpoint and select Delete
- 2. Click on **Delete**

\*\*\*End of lab\*\*\*